#### Panduan Presensi QR Code SIMASTER untuk Perkuliahan dan Agenda Kegiatan

SIA SIMASTER terdapat fasilitas untuk pencatatan presensi QR Code baik untuk perkuliahan atau kegiatan lainnya. Presensi QR Code untuk kegiatan perkuliahan berdasarkan setting jadwal perkuliahan yang sudah di setting oleh operator SIA program studi/fakultas/departemen. Pada hari dan jam waktu perkuliahan dan sudah ada mahasiswa yang KRS mata kuliah tersebut maka . akan tampil Agenda presensi QR Code akan tampil di applikasi simaster HP dosen/operator yang telah di *assign*.

Beberapa hal yang perlu diperhatikan terkait Presensi QR Code SIMASTER:

- 1. Silakan download aplikasi Simaster di playstore atau appstore
- 2. Setting jadwal dan dosen di student.simaster.ugm.ac.id
- 3. Dosen tidak perlu menambahkan kegiatan di simaster.ugm.ac.id
- 4. Jika sudah ada mahasiswa KRS di kelas tersebut maka pada hari dan waktu yang sudah di set oleh operator akan tampil di app simaster dosen
- 5. Apabila tenaga kependidikan/staff akan diassign untuk membantu presensi QRCode silakan menghubungi DPP UGM.

## Panduan Presensi QR Code SIMASTER untuk Perkuliahan

### Sebagai Penyelenggara perkuliahan

Langkah-langkahnya adalah sebagai berikut:

- 1. Operator SIA program studi/fakultas/departemen setting jadwal kuliah di student.simaster.ugm.ac.id
- 2. Buka laman https://simaster.ugm.ac.id/presensi.

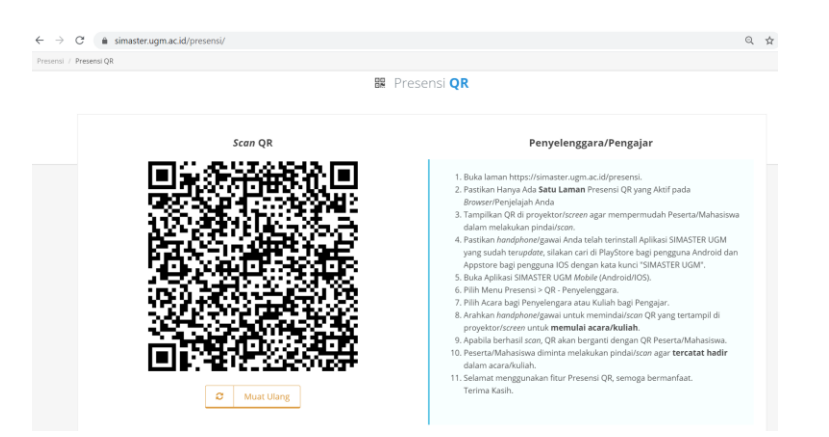

- Pastikan Hanya Ada Satu Laman Presensi QR yang Aktif pada Browser/Penjelajah Anda
- Tampilkan QR di proyektor/screen agar mempermudah Peserta/Mahasiswa dalam melakukan pindai/scan.
- Pastikan handphone/gawai Anda telah terinstall Aplikasi SIMASTER UGM yang sudah terupdate, silakan cari di PlayStore bagi pengguna Android dan Appstore bagi pengguna IOS dengan kata kunci "SIMASTER UGM".
- 4. Buka Aplikasi SIMASTER UGM Mobile (Android/IOS), kemudian pilih logo

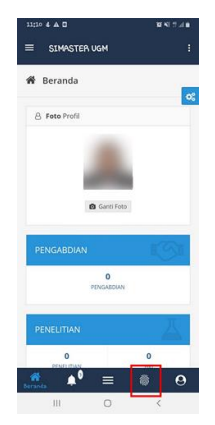

5. Pilih Menu Presensi > QR - Penyelenggara.

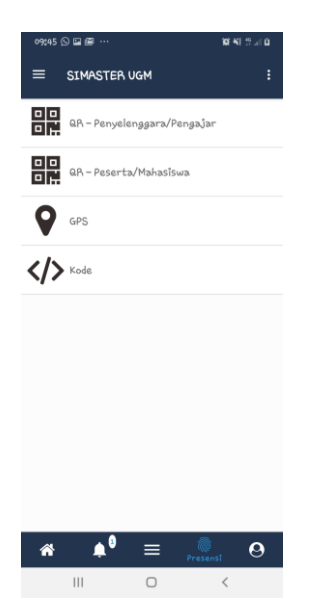

6. Pilih Acara bagi Penyelengara atau Kuliah bagi Pengajar.

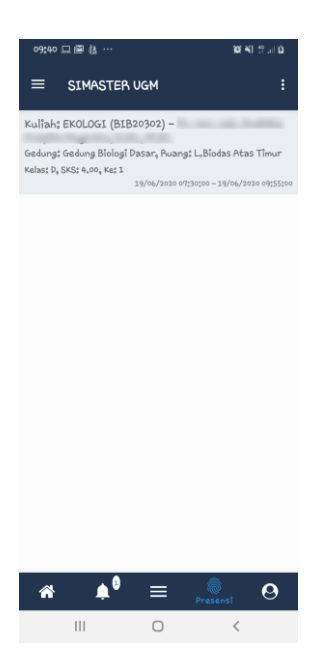

7. Arahkan handphone/gawai untuk memindai/scan QR yang tertampil di proyektor/screen untuk memulai acara/kuliah.

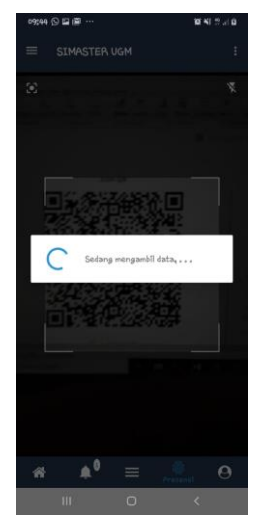

8. Apabila berhasil scan, QR akan berganti dengan QR Peserta/Mahasiswa.

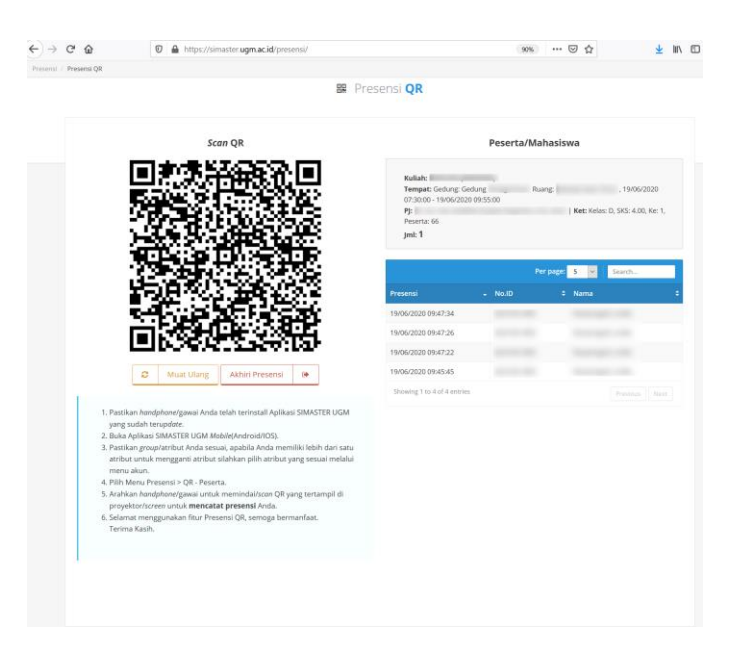

Peserta/Mahasiswa diminta melakukan pindai/scan agar tercatat hadir dalam acara/kuliah.

Selamat menggunakan fitur Presensi QR, semoga bermanfaat. Terima Kasih.

## Sebagai Peserta perkuliahan

Langkah-langkahnya adalah sebagai berikut:

- Pastikan handphone/gawai Anda telah terinstall Aplikasi SIMASTER UGM yang sudah terupdate, silakan cari di PlayStore bagi pengguna Android dan Appstore bagi pengguna IOS dengan kata kunci "SIMASTER UGM".
- 2. Buka Aplikasi SIMASTER UGM Mobile (Android/IOS), kemudian pilih logo

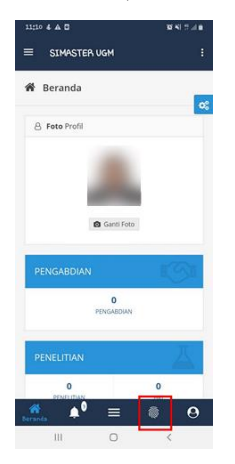

3. Pilih Menu Presensi > QR – Peserta/Mahasiswa.

| 09045   | 098         |            | ¥        | 8 T × 0 |
|---------|-------------|------------|----------|---------|
|         | SIMASTER    | UGM        |          | :       |
| 무       | QA - Penyel | enggara/Pe | ngajar   |         |
| <u></u> | QR - Pesert | a/Mahasisu | 10.      |         |
| 9       | GPS         |            |          |         |
|         | Koda        |            |          |         |
|         |             |            |          |         |
|         |             |            |          |         |
|         |             |            |          |         |
|         |             |            |          |         |
|         |             |            |          |         |
| *       | ۵           | ≡          | Presensi | 0       |

4. Pindai/scan QR Code yang telah ditampilkan agar tercatat hadir dalam acara/kuliah.

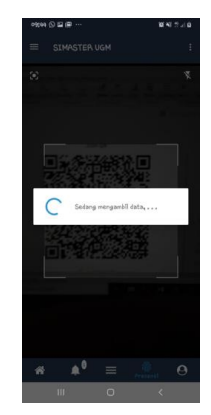

5. Pastikan NIU dan nama Sdr tampil di daftar presensi QR Code

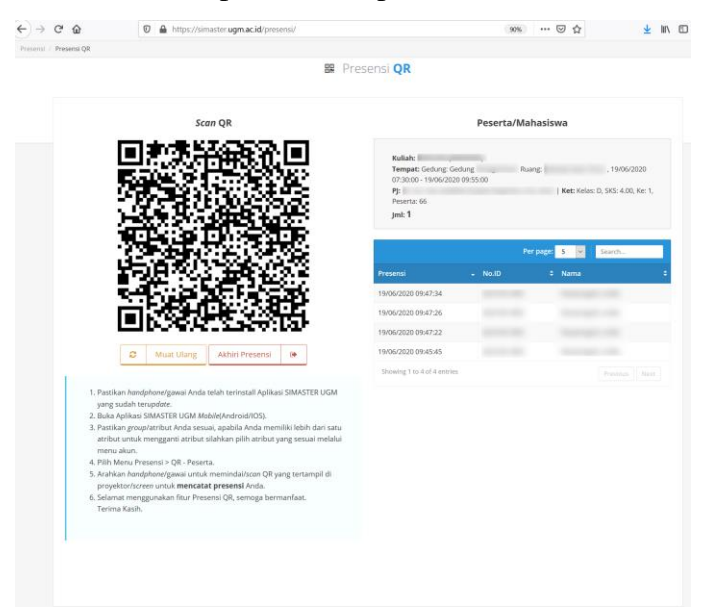

# Panduan Presensi QR Code SIMASTER untuk Kegiatan

## Sebagai Penyelenggara Kegiatan

Langkah Presensi QR Code untuk Kegiatan:

- 1. Login ke laman **simaster.ugm.ac.id**
- 2. Pilih menu Agenda
- 3. Klik Tambah

| •≡           | SIMASTER UGM            |                      |                        |                                                       |                                            |               |                        |                      |                     |
|--------------|-------------------------|----------------------|------------------------|-------------------------------------------------------|--------------------------------------------|---------------|------------------------|----------------------|---------------------|
| Ħ            | Beranda                 | Agend                | a                      |                                                       |                                            |               |                        |                      | ¢\$                 |
| <b>Littl</b> | Statistik               |                      |                        |                                                       |                                            |               |                        |                      |                     |
|              | DMS                     | Silakan              | menamba                | ahkan agenda kegiatan/acara <b>selain perkuliahan</b> | karena perkuliahan sudah otomatis dari pe  | niadwalan SI/ | SIMASTER. Fitur ini di | maksudka             | an untuk menunjang  |
| 1            | Petugas Ujian           | kegiatar<br>diseleng | i-kegiatar<br>garakan. | yang membutuhkan presensi dan mendukung ti            | ridharma universitas. PJ(Penanggung Jawal  | ) bertanggu   | ng jawab sepenuhnya    | a atas kegi          | atan/acara yang     |
|              | Survei                  | Untuk m              | nemulai p              | resensi silakan mengunjungi laman https://sima        | ster.ugm.ac.id/presensi/, silakan penyelen | ggara/Penaną  | gung Jawab meminda     | i <i>lscan</i> terle | ebih dahulu QR yang |
| ¢            | Wallet                  | muncul,              | kemudia                | n peserta diminta memindai <i>lscan</i> QR untuk mela | kukan presensi.                            |               |                        |                      |                     |
| 2            | Hibah                   | Terima I             | Kasih                  |                                                       |                                            |               |                        |                      |                     |
| \$           | Wallet                  |                      |                        |                                                       |                                            |               |                        | 1                    | + Tambah            |
| ŝ            | Hibah                   |                      |                        |                                                       |                                            |               | Per halaman 25         | ~ 0                  | Cari                |
| ¢            | Wallet                  | No                   | Kod€                   | Agenda                                                | Unit Penyelenggara                         |               | Penanggung Jawab       |                      | Aksi                |
| •            | Hibah                   | 1                    |                        |                                                       |                                            |               |                        |                      | / > 0               |
|              | Agenda                  | 2                    |                        |                                                       |                                            |               |                        |                      | / > 0               |
|              | Tanda Tangan Elektronik | 3                    |                        |                                                       |                                            |               |                        |                      | / > 0               |
|              | Pengabdian              | 4                    |                        |                                                       |                                            |               |                        |                      | 2 2 0               |
| ▲            | Penelitian >            | 5                    |                        |                                                       |                                            |               |                        |                      | / > 0               |
| ۵            | Publikasi >             | Menar                | npilkan 1              | s.d 5 dari total 5                                    |                                            |               |                        |                      | < 1 >               |
|              | RSA UGM >               |                      |                        |                                                       |                                            |               |                        |                      |                     |

4. Isi data dengan lengkap dan klik simpan.

| Annada                                                           | Tambah Agenda                                                                  |                                                                                                    | ×                                                                                          |
|------------------------------------------------------------------|--------------------------------------------------------------------------------|----------------------------------------------------------------------------------------------------|--------------------------------------------------------------------------------------------|
| Agenda<br>Silakan menu<br>membutuhk<br>Untuk memu<br>memindai/sc | Nama Agenda* ()<br>Unit Penyelenggara* ()<br>Tempat* ()<br>Deskripsi* ()       | Coba Presenti QR Code DP UGM Rung Siding DPP UGM Coba Presenti QR Code                                                                                                    | uk menunjang kegiatan kegiatan yang<br>kan<br>ahulu QR yang muncul, kemudian peserta dimin |
|                                                                  | Agenda Mulai*<br>Agenda Selesai*<br>Aktif*                                     | 16-12-2019 08:00:18<br>16-12-2019 23:00:18<br>Reve                                                                                                    | er halaman 25 V Cart                                                                       |
| No<br>1<br>2<br>Menampilk                                        | Saya bertanggung jawab<br>aturan/kebijakan Univers<br>aturan/kebijakan Univers | dan menyatakan bahwa kegiatan ini mendukung tridharma universitar, tidak bertentangan dengan<br>tras Gadjah Muda, serta tidak mengganggu ketertiban dan keamanan kampun. Apabla dikemudian<br>memendi syarat tersebut saya bertanggung jawab dan berseda menerima sanksi sesual dengan<br>tras Gadjah Muda. | glawab C Aksi                                                                              |
|                                                                  |                                                                                | Smpar.                                                                                                    |                                                                                            |

5. Tampilan setelah di kik simpan

| ilakan m<br>nembutu<br>intuk me<br>nemindai<br>erima Ka | enambahk<br>hkan prese<br>mulai pres<br><i>Uscon</i> QR u<br>Isih | an agenda kegiatan/acara se<br>Insi dan mendukung tridhar<br>ensi silakan mengunjungi la<br>ntuk melakukan presensi. | elain perkuliahan karena p<br>ma universitas. PJ(Penangg<br>mai https://simaster.ugm | erkuliahan sudah d<br>rung Jawab) berta<br>.ac.id/presensi/, s | otomatis dari penjadwalan SIA SIMASTI<br>n <b>ggung jawab sepenuhnya</b> atas kegla<br>Iskan penyelenggara/Penanggung Jaw | R. Fitur ini dimaksudka<br>itan/acara yang diseleny<br>ab memindai/scon terle | n untuk menunjanj<br>zgarakan.<br>bih dahulu QR yanj | g kegiatan-i<br>g muncul, k | keglatan yang<br>xemudian peserta d |
|---------------------------------------------------------|-------------------------------------------------------------------|----------------------------------------------------------------------------------------------------|--------------------------------------------------------------------------------------|----------------------------------------------------------------|----------------------------------------------------------------------------------------------------|-------------------------------------------------------------------------------|------------------------------------------------------|-----------------------------|-------------------------------------|
|                                                         |                                                                   |                                                                                                    |                                                                                      |                                                                |                                                                                                    |                                                                               |                                                      |                             |                                     |
|                                                         |                                                                   |                                                                                                    |                                                                                      |                                                                |                                                                                                    |                                                                               |                                                      |                             | + Ta                                |
|                                                         |                                                                   |                                                                                                    |                                                                                      |                                                                |                                                                                                    |                                                                               | Per halaman                                          | 25 🗸                        | + Ta<br>Cari                        |
| No                                                      | Kode =                                                            |                                                                                                    | Agenda                                                                               |                                                                | Unit Penyelenggara                                                                                                    | 2 Penang                                                                      | Per halaman                                          | 25 🗸                        | + Ta<br>Cari<br>Aksi                |
| No<br>1                                                 | Kode =<br>129                                                     | Coba Presensi QR Code                                                                                                | Agenda                                                                               | :                                                              | Unit Penyelenggara<br>DPP UGM                                                                                             | 2 Penanj<br>Ristaningsih, A.M                                                 | Per halaman<br>ggung jawab<br>d.                     | 25 ~                        | + Ta<br>Cart<br>Aksi<br>∠ ≥ 0       |
| No<br>1                                                 | Kode=<br>129<br>87                                                | Coba Presensi QR Code<br>Nyoba Presensi                                                                              | Agenda                                                                               |                                                                | Unit Penyelenggara<br>DPP UGM<br>Direktorat Pendidkan dan Pengajar                                                        | <ul> <li>Penang<br/>Ristaningsih, AM</li> <li>an Ristaningsih, AM</li> </ul>  | Per halaman<br>ggung Jawab<br>d.<br>d.               | 25 ¥                        | Cari<br>Aksi<br>2 2 0               |

Untuk memulai presensi silakan mengunjungi laman https://simaster.ugm.ac.id/presensi/, silakan penyelenggara/Penanggung Jawab memindai/*scan* terlebih dahulu QR yang muncul, kemudian peserta diminta memindai/*scan* QR untuk melakukan presensi.

- Pastikan handphone/gawai Anda telah terinstall Aplikasi SIMASTER UGM yang sudah terupdate, silakan cari di PlayStore bagi pengguna Android dan Appstore bagi pengguna IOS dengan kata kunci "SIMASTER UGM".
- 4. Buka Aplikasi SIMASTER UGM Mobile (Android/IOS), kemudian pilih logo

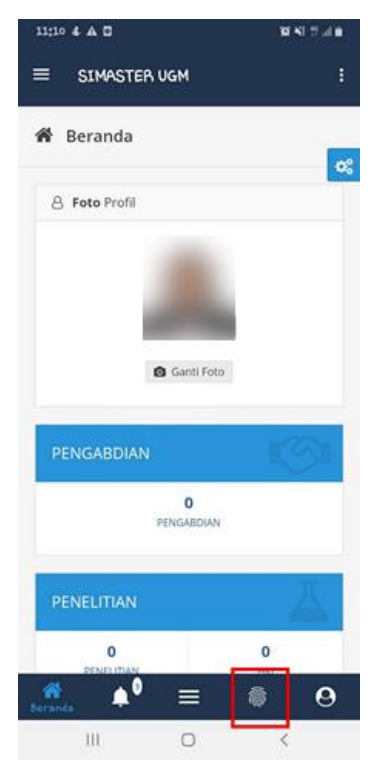

5. Kemudian di HP pilih QR-Penyelenggara/Pengajar

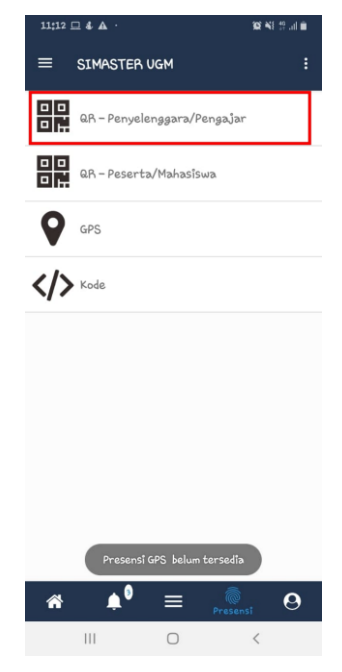

6. Buka laman https://simaster.ugm.ac.id/presensi/ di komputer/PC

| -> C' û           | 🛛 🔒 https://simaster.ugm.ac.id/presensi | ■         80%          ♥         ↓         ↓         ↓         ↓         ↓         ↓         ↓         ↓         ↓         ↓         ↓         ↓         ↓         ↓         ↓         ↓         ↓         ↓         ↓         ↓         ↓         ↓         ↓         ↓         ↓         ↓         ↓         ↓         ↓         ↓         ↓         ↓         ↓         ↓         ↓         ↓         ↓         ↓         ↓         ↓         ↓         ↓         ↓         ↓         ↓         ↓         ↓         ↓         ↓         ↓         ↓         ↓         ↓         ↓         ↓         ↓         ↓         ↓         ↓         ↓         ↓         ↓         ↓         ↓         ↓         ↓         ↓         ↓         ↓         ↓         ↓         ↓         ↓         ↓         ↓         ↓         ↓         ↓         ↓         ↓         ↓         ↓         ↓         ↓         ↓         ↓         ↓         ↓         ↓         ↓         ↓         ↓         ↓         ↓         ↓         ↓         ↓         ↓         ↓         ↓         ↓         ↓         ↓ </th                                                                                                    |
|-------------------|-----------------------------------------|----------------------------------------------------------------------------------------------------|
| isi / Presensi QR |                                         |                                                                                                    |
|                   |                                         | 器 Presensi <b>QR</b>                                                                                                    |
|                   | Scan QR                                 | Penyelenggara/Pengajar                                                                                                    |
|                   |                                         | <ol> <li>Buka laman https://simaster.ugm.ac.id/presensi.</li> <li>Pastikan Hanya Ada Satu Laman Presensi QR yang Aktif pada<br/>Browser/Penjelajah Anda</li> <li>Tamplikan QR di proyektor/screen agar mempermudah Peserta/Mahasiswa<br/>dalam melakukan pindai/scon.</li> <li>Pastikan hondphone/gawai Anda telah terinstall Aplikasi SIMASTER UGM<br/>yang sudah terupdoter, silakan cari di PayStore bagi pengguna Android dan<br/>Appstore bagi pengguna IOS dengan kata kund "SIMASTER UGM".</li> <li>Buka Aplikasi SIMASTER UGM Molie (Android/IOS).</li> <li>Pilih Menu Presensi &gt; QR - Penyelenggara.</li> <li>Pilih Acara bagi Penyelengara atu Kuliah bagi Pengajar.</li> <li>Karahan hondphone/gawai untuk memindal/scon QR yang tertampil di<br/>proyektor/screen untuk memulai cara/kuliah.</li> <li>Apabila berhasil scon, QR akan berganti dengan QR Peserta/Mahasiswa.</li> <li>Peserta/Mahasiswa diminta melakukan tendai/salar gar tercatat hadir<br/>dalam acara/kuliah.</li> <li>Senta/Mahasiswa diminta melakukan tengalar.</li> <li>Senta/Mahasiswa diminta melakukan tengalar tercatat hadir<br/>dalam acara/kuliah.</li> <li>Senta/Mahasiswa fitur Presensi QR, semoga bermanfaat.<br/>Terima Kasih.</li> </ol> |

 Silakan Scan QR Code tersebut dengan HP (apps simaster sebagai QR-Penyelenggara/Pengajar), maka akan tampil seperti di bawah ini.

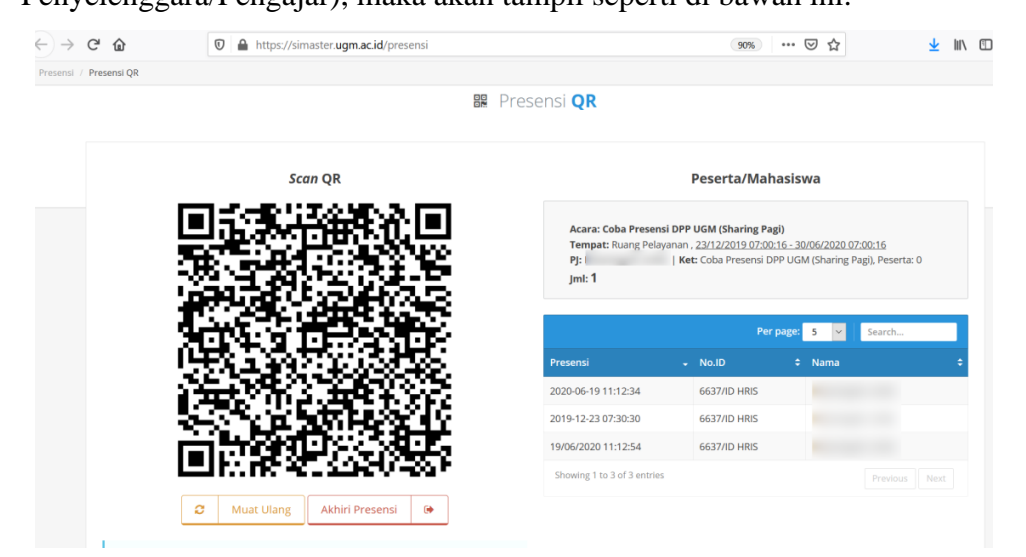

## Langkah Presensi QR Code:

## A. Sebagai Peserta perkuliahan/kegiatan $\rightarrow$ mahasiswa

Langkah-langkahnya adalah sebagai berikut:

- 1. Download apps simaster terbaru di android/ios
- 2. Login apps simaster melalui HP dengan SSO, kemudian pilih logo

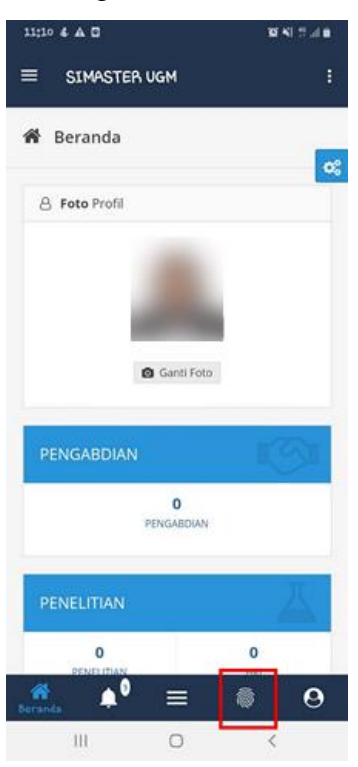

3. Pilih menu QR – Peserta/Mahasiswa

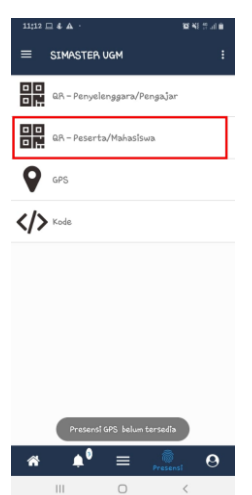

4. Arahkan kamera ke QR code yang ditampilkan oleh penyelenggara/dosen, sebaiknya dekat

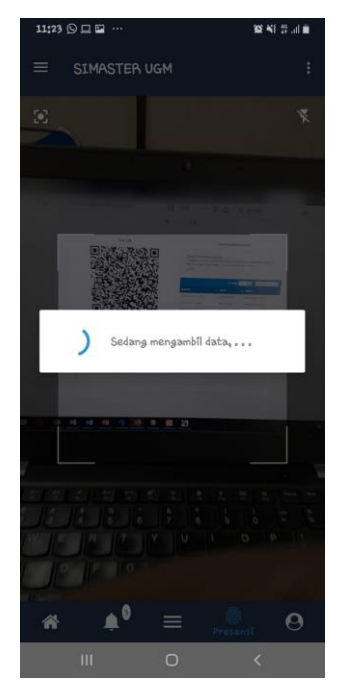

6. Setelah selesai pindai dan data tersimpan pastikan data dan nama Sdr tampil di daftar presensi QR Code.

| nsi / Presensi QR |         |                                                                                                    |                                                                                                    |                                                                             |                                       |
|-------------------|---------|----------------------------------------------------------------------------------------------------|----------------------------------------------------------------------------------------------------|-----------------------------------------------------------------------------|---------------------------------------|
|                   |         | 🔛 Presensi <b>QR</b>                                                                                                 |                                                                                                    |                                                                             |                                       |
|                   | Scan QR |                                                                                                    | Peserta/Mah                                                                                                    | asiswa                                                                      |                                       |
|                   |         | Acara: Coba Presen                                                                                                   | nsi DPP UGM (Sharing Pag                                                                                       | gi)                                                                         | 7.00.40                               |
|                   |         | Tempat: Ruang Pela<br>Pj: I<br>Jml: 1                                                                                | ayanan , <u>23/12/2019 07:00:</u><br>  <b>Ket:</b> Coba Presensi DP                                            | 16 - 30/06/2020 0<br>PP UGM (Sharing F                                      | Pagi), Peserta: 0                     |
|                   |         | Tempat: Ruang Pela<br>PJ:<br>jml: 1<br>Presensi                                                                      | ayanan, <u>23/12/2019 07:00:</u><br>  <b>Ket:</b> Coba Presensi DP<br>Per J<br>~ No.ID                         | <u>16 - 30/06/2020 0</u><br>PP UGM (Sharing F<br>page: <u>5 ∨</u><br>≑ Nama | Pagi), Peserta: 0<br>Search           |
|                   |         | Tempat: Ruang Pela<br>PJ:<br>Jml: 1<br>Presensi<br>2020-06-19 11:12:34                                               | ayanan , <u>23/12/2019 07:00:</u><br>  <b>Ket:</b> Coba Presensi DF<br><b>Per j</b><br>• No.ID<br>6637/ID HRIS | 16 - 30/06/2020 0<br>PP UGM (Sharing F<br>page: 5 ✓<br>\$ Nama              | Pagi), Peserta: 0                     |
|                   |         | Tempat: Ruang Pela<br>PJ:<br>Jml: 1<br>Presensi<br>2020-06-19 11:12:34<br>2019-12-23 07:30:30                        | ayanan, 22/12/2019 07:00:<br>Ket: Coba Presensi DP<br>Per J<br>No.ID<br>6637/ID HRIS<br>6637/ID HRIS           | 16 - 30/06/2020 0<br>PP UGM (Sharing F<br>page: 5 ∨<br>≎ Nama               | Pagi), Peserta: 0                     |
|                   |         | Tempat: Ruang Pela<br>Pj:<br>jml: 1<br>Presensi<br>2020-06-19 11:12:34<br>2019-12-23 07:30:30<br>19/06/2020 11:12:54 | ayanan, 22/12/2019 07:00:<br>Ket: Coba Presensi DP<br>Per p<br>6637/ID HRIS<br>6637/ID HRIS<br>6637/ID HRIS    | 16 - 30/06/2020 0<br>PP UGM (Sharing P<br>page: 5 ♥<br>\$ Nama              | ZAUCIO<br>Pagi). Peserta: 0<br>Search |